## Guia completo para declaração de previdência

## Imposto de renda 2024

# SulAmérica

# Sumário

- Pág. 3 Previdência privada: investimento e redução do imposto de renda e modalidade de previdência
- Pág. 4 Regimes tributários
- Pág. 5– Como declarar as contribuições que você realizou em planos de previdência
- Pág. 6 Como declarar os valores recebidos de resgate e benefícios de previdência complementar
- Pág. 7 Como declarar os valores recebidos de resgate e capital segurado de seguros de vida com cobertura por sobrevivência (VGBL)
- Pág. 9 Dicas e Canais de atendimento

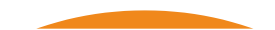

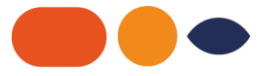

## Previdência privada investimento e redução do imposto de renda

Sem dúvida alguma, a garantia de estabilidade financeira no futuro depende de um bom planejamento. Investir em recursos que tragam maior qualidade de vida é prioridade para quem se preocupa com o bemestar pessoal, principalmente na melhor idade.

Ainda que seja vista, na maioria das vezes, apenas como uma extensão da aposentaria, a Previdência Privada vai além dessa "parcela a mais". Ela funciona como uma opção de investimento, que será revertido em um alicerce orçamentário ao longo dos anos.

Já a declaração das contribuições para a Previdência Privada no Imposto de Renda pode ser convertida – dependendo do caso – em incentivo fiscal, havendo amortização de uma porcentagem do imposto. Além disso, também de acordo com a modalidade do regime tributário, a tributação pode incidir somente sobre os rendimentos e não sobre tudo o que foi investido. Esteja atento e usufrua desses benefícios

### Modalidades de previdência: principais diferenças

Para que os dados sobre sua Previdência Privada sejam inseridos corretamente na sua

Declaração de Imposto de Renda, é importante estar atento às especificações das duas

modalidades de plano (PGBL e VGBL). Confira na tabela abaixo:

|                                                     | PGBL                                                                                                    | VGBL                                                                                                    |
|-----------------------------------------------------|----------------------------------------------------------------------------------------------------|----------------------------------------------------------------------------------------------------|
| DEFINIÇÃO                                           | Plano Gerador de Beneficio Livre:<br>São planos de previdência<br>complementar. Permitem a<br>acumulação de recursos para<br>usufruir na aposentadoria. | Vida Gerador de Beneficio Lívre:<br>é um seguro de vida com cobertu-<br>ra por sobrevivência, ou seja,<br>permite acumulação de recursos<br>para usufruir na aposentadoria.                           |
| INDICADO PARA                                       | Ideal para quem declara o IR pelo<br>modelo completo, e contribui<br>para o Inss. Permite o beneficio<br>fiscal na Declaração de Imposto<br>de Renda.   | Ideal para quem é isento ou<br>declara IR pelo modelo simplifica-<br>do. Também para quem deseja<br>aplicar mais de 12% da sua Renda<br>Bruta em Previdência ou apenas<br>diversificar investimentos. |
| NA DECLARAÇÃO DO IR                                 | Os valores investidos no plano<br>podem ser deduzidos na Declara-<br>ção Anual de IR até o limite de 12%<br>da renda bruta anual.                       | Os valores investidos no plano<br>não são dedutíveis do imposto de<br>Renda.                                                                                                    |
| NO MOMENTO DO<br>RESGATE/ PAGAMENTO DO<br>BENEFÍCIO | O imposto de Renda incide sobre<br>o valor total do resgate ou<br>beneficio.                                                                            | O imposto de Renda incide sobre<br>os rendimentos contidos no valor<br>do resgate ou do beneficio.                                                                                                    |

## **REGIMES TRIBUTÁRIOS**

Há duas formas de tributação dos planos de previdência complementar no Brasil. A tabela progressiva é utilizada na tributação mensal dos salários, e a alíquota cresce conforme o valor do benefício mensal ou do

capital a ser resgatado (no caso do PGBL) ou de acordo com os rendimentos (VGBL). A tabela regressiva foi criada em 2005 para estimular aplicações de longo prazo em previdência privada, pois quanto maior for o período em que o dinheiro ficar aplicado no plano, menor será a alíquota do Imposto de Renda.

|                                                                  | TABELA PROGRESSIVA                                                                                                    | TABELA REGRESSIVA                                                                                                    |
|------------------------------------------------------------------|----------------------------------------------------------------------------------------------------|----------------------------------------------------------------------------------------------------|
| PERFIL                                                           | ldeal para quem possui objetivos<br>de curto e médio prazo                                                                                         | ldeal para objetivos de longo prazo                                                                                                    |
| TRIBUTAÇÃO DE IR NO<br>MOMENTO DO RESGATE                        | Alíquota única de 15% a título de<br>antecipação de IR, devendo o valor<br>integral do resgate ser lançado na<br>Declaração de Ajuste Anual do IR. | Alíquota inicia-se em 35% nos<br>primeiros 2 anos e pode chegar<br>até 10% após 10 anos de cada<br>contribuição realizada.                                 |
| TRIBUTAÇÃO DE IR NO<br>MOMENTO DO RECEBIMENTO<br>DAAPOSENTADORIA | Conforme tabela progressiva do<br>Imposto de Renda vigente na data<br>do recebimento do benefício.                                                 | Será considerada para cálculo<br>a média ponderada de cada<br>contribuição, expressa em anos,<br>que determina a faixa do imposto<br>na Tabela Regressiva. |

## **TABELA PROGRESSIVA\***

| BASE DE CÁLCULO (R\$)      | ALÍQUOTA (%) | PARCELA A DEDUZIR<br>DO IRPF (%) |
|----------------------------|--------------|----------------------------------|
| Até 24.511,92              | -            | -                                |
| De 24.511,93 até 33.919,80 | 7,5          | 1.838,39                         |
| De 33.919,81 até 45.012,60 | 15,0         | 4.382,38                         |
| De 45.012,61 até 55.976,16 | 22,5         | 7.758,32                         |
| Acima de 55.976,16         | 27,5         | 10.557,13                        |

#### \* A partir do exercício de 2024, ano-calendário de 2023

fonte: https://www.gov.br/receitafederal/pt-br/assuntos/meu-imposto-de-renda/tabelas/2023

### TABELA REGRESSIVA

| PRAZO                          | ALÍQUOTA<br>(%) |
|--------------------------------|-----------------|
| Até 2 anos                     | 35%             |
| A partir de 2 anos até 4 anos  | 30%             |
| A partir de 4 anos até 6 anos  | 25%             |
| A partir de 6 anos até 8 anos  | 20%             |
| A partir de 8 anos até 10 anos | 15%             |
| Acima de 10 anos               | 10%             |

## COMO DECLARAR AS CONTRIBUIÇÕES QUE VOCÊ REALIZOU EM PLANOS DE PREVIDÊNCIA

### **PGBL E TRADICIONAL**

#### Modelo de declaração: Completa e Simplificada

#### Regime tributário: PROGRESSIVO E REGRESSIVO

**Contribuições:** Entre no Programa IRPF, menu Pagamentos Efetuados. No canto inferior direito, clique em Novo.

Campo: Código - Preencher com o número 36 (Previdência Complementar).

**Campo:** Despesa realizada com - Indique se as despesas com previdência privada são do titular ou do seu dependente.

**Campo:** CNPJ da entidade de previdência complementar/sociedade seguradora - Preencher com o nº do CNPJ da SulAmérica: 01.704.513/0001-46.

Campo: Nome da entidade de previdência complementar/sociedade seguradora - Preencher com

SulAmérica Seguros de Pessoas e Previdência S/A.

**Campo:** Valor pago - Preencher com o valor encontrado no item "7. CONTRIBUIÇÕES EFETUADAS PARA PLANOS DE PREVIDÊNCIA" do seu informe de rendimentos. Clique no botão OK para efetivar

## VGBL

#### Modelo de declaração: Completa e Simplificada

#### Regime tributário: PROGRESSIVO E REGRESSIVO

**Contribuições**: Entre no programa IRPF, menu Bens e Direitos. No canto inferior direito, clique em Novo. Campo: Código - Preencher com o número 97 (VGBL - Vida Gerador de Benefício Livre).

Campo: Localização (País) - Preencher com o número 105 (Brasil).

Campo: Discriminação - Preencher com a frase: "SALDO DE PRÊMIOS ACUMULADOS EM VGBL

#### SULAMÉRICA SEGUROS DE PESSOAS E PREVIDÊNCIA S.A.".

**Campo:** Situação em 31/12/2022 - Preencher com os valores encontrados no item "PRÊMIOS EM VGBL" – campo "SALDOS EM 31/12 ANO – CALENDÁRIO ANTERIOR".

**Campo:** Situação em 31/12/2021 - Preencher com os valores encontrados no item "PRÊMIOS EM VGBL" - campo "SALDOS EM 31/12 ANO – CALENDÁRIO".

Clique no botão OK para efetivar.

## COMO DECLARAR OS VALORES RECEBIDOS DE RESGATE E BENEFÍCIOS DE PREVI-DÊNCIA COMPLEMENTAR

## PGBL E TRADICIONAL (REGIME TRIBUTÁRIO: PROGRESSIVO)

Modelo de declaração: Completa e Simplificada

Regime tributário: PROGRESSIVO

**Resgates e Benefícios:** Entre no programa IRPF, menu Rendimentos Tributáveis Recebidos de Pessoa Jurídica. No canto inferior direito, clique em Novo:

**Campo:** CPF/CNPJ da principal fonte pagadora - Preencher com o nº do CNPJ da matriz da SulAmérica:

01.704.513/0001-46.

**Campo:** Nome da fonte pagadora - Preencher com o nome: SulAmérica Seguros de Pessoas e Previdên- cia S/A.

**Campo:** Rendimentos recebidos de pessoa jurídica - Preencher os valores encontrados no item "3. REN-DIMENTOS TRIBUTÁVEIS NA DECLARAÇÃO DE AJUSTE ANUAL (Valores em Reais)", da coluna RENDIMENTOS, do campo referente ao plano e à natureza da operação, conforme informe de rendimentos enviado pela SulAmérica.

Campo: Contribuição previdenciária oficial - Deixar em branco.

**Campo: Imposto retido na fonte** - Preencher com os valores encontrados no item "3. RENDIMENTOS TRIBUTÁVEIS NA DECLARAÇÃO DE AJUSTE ANUAL (valores em reais)", da coluna IMPOSTO RETIDO NA

FONTE, do campo referente ao plano e à natureza da operação, conforme informe de rendimentos envia- do pela SulAmérica.

Campo: 13º salário - Deixar em branco.

**Campo:** IRRF sobre o 13º salário - Deixar em branco.

Clique no botão OK para efetivar.

## PGBL E TRADICIONAL (REGIME TRIBUTÁRIO: REGRESSIVO)

Modelo de declaração: Completa e Simplificada

Regime tributário: REGRESSIVO

**Resgates e Benefícios:** Entre no programa IRPF, menu Rendimentos Sujeitos à Tributação Exclusiva/ Definitiva, aba Rendimentos, depois, no canto inferior direito, clique em Novo.

**Campo: Tipo de rendimento** – Escolher a opção "12. Outros". Para preenchê-lo, selecione o tipo de beneficiário (titular ou dependente) e, se for um dependente, o seu número de inscrição no CPF com o respectivo nome.

Campo: CPF/CNPJ da fonte pagadora - Informar o CNPJ da matriz da SulAmérica: 01.704.513/0001-46. Campo: Nome da fonte pagadora - Preencher com o nome: SulAmérica Seguros de Pessoas e Previdência S/A.

**Campo: Descrição** - Identificar a modalidade do plano e a natureza da operação e preencher com as seguintes informações:

se for Resgate: "Resgate de Plano de Previdência Complementar - Regime Regressivo";

se for Benefício: "Benefício de Plano de Previdência Complementar - Regime Regressivo".

**Campo:** Valor - Preencher com as informações que constam no item "5. RENDIMENTOS SUJEITOS À TRI-BUTAÇÃO EXCLUSIVA", na coluna RENDIMENTOS LÍQUIDOS, do campo referente ao plano e à natureza da operação, conforme informe de rendimentos enviado pela SulAmérica.

Por fim, clique no botão Ok para confirmar o preenchimento dos dados.

## COMO DECLARAR OS VALORES RECEBIDOS DE RESGATE E CAPITAL SEGURADO DE SEGUROS DE VIDA COM COBERTURA POR SOBREVIVÊNCIA (VGBL)

## PGBL E TRADICIONAL (REGIME TRIBUTÁRIO: PROGRESSIVO)

Modelo de declaração: Completa e Simplificada

Regime tributário: PROGRESSIVO

**Resgates e Capital Segurado:** Entre no programa IRPF, menu Rendimentos Tributáveis Recebidos de Pessoa Jurídica. No canto inferior direito, clique em Novo.

**Campo:** CPF/CNPJ da principal fonte pagadora - Preencher com o nº do CNPJ da matriz da SulAmérica: 01.704.513/0001-46.

**Campo:** Nome da fonte pagadora - Preencher com o nome: Sul América Seguros de Pessoas e Previdên- cia S/A.

**Campo:** Rendimentos recebidos de pessoa Jurídica - preencher os valores encontrados no item "3. REN-DIMENTOS TRIBUTÁVEIS NA DECLARAÇÃO DE AJUSTE ANUAL (Valores em Reais)", da coluna Rendimen- tos, do campo referente ao plano e à natureza da operação, conforme informe de rendimentos enviado pela SulAmérica.

Campo: Contribuição previdenciária oficial - Deixar em branco.

**Campo:** Imposto retido na fonte - Preencher com os valores encontrados no item "3. RENDIMENTOS TRI-BUTÁVEIS NA DECLARAÇÃO DE AJUSTE ANUAL" (Valores em Reais), da coluna Imposto Retido na Fonte, do campo referente ao plano e à natureza da operação, conforme informe de rendimentos enviado pela SulAmérica.

Campo: 13º salário - Deixar em branco.

**Campo**: IRRF sobre o 13º salário - Deixar em branco. Clique no botão OK para efetivar.

Em seguida, entre no menu Rendimentos Isentos e Não Tributáveis e inclua as seguintes informações: **Campo: Rendimentos** - no canto inferior direito, clique em Novo. Selecione 26. Outros e preencha os seguintes campos:

**Tipo de beneficiário** - Selecione o tipo de beneficiário (titular ou dependente) e, se for um dependente, o seu número de inscrição no CPF com o respectivo nome.

CPF/CNPJ da fonte pagadora - Informar o CNPJ da matriz da SulAmérica: 01.704.513/0001-46.

**Nome da fonte pagadora** - Preencher com o nome: Sul América Seguros de Pessoas e Previdência S/A. Descrição - Identificar a modalidade do plano e a natureza da operação e preencher com as seguintes informações:

se for Resgate: "Resgate VGBL - Regime Progressivo";

se for Recebimento do Capital Segurado: "Capital Segurado VGBL – Regime Progressivo".

O valor consta no item "4 .RENDIMENTOS ISENTOS", coluna Rendimentos, do campo VGBL, conforme informe de rendimentos enviado pela SulAmérica. Se houver mais de um item para ser preenchido, utilize o botão de cifrão e inclua todos os itens.

## VGBL (REGIME TRIBUTÁRIO: REGRESSIVO)

Modelo de declaração: Completa e Simplificada

Regime tributário: REGRESSIVO

**Resgates e Capital Segurado:** Entre no programa IRPF, menu Rendimentos Sujeitos à Tributação Exclu- siva/ Definitiva, aba Rendimentos, depois, no canto inferior direito, clique em Novo.

Campo: 12. Outros.

**Tipo de beneficiário** - Selecione o tipo de beneficiário (titular ou dependente) e, se for um dependente, o seu número de inscrição no CPF com o respectivo nome.

**Campo:** CPF/CNPJ da fonte pagadora - Informar o CNPJ da matriz da SulAmérica: 01.704.513/0001-46. **Campo:** Nome da fonte pagadora - Preencher com o nome: Sul América Seguros de Pessoas e Previdên- cia S/A.

**Campo: Descrição** - Identificar a modalidade do plano e a natureza da operação e preencher com as seguintes informações:

#### se for Resgate: "Resgate de Plano VGBL – Regime Regressivo" e o valor resgatado;

#### se for Capital Segurado: "Capital Segurado de Plano VGBL – Regime Regressivo" e o valor recebido.

As informações de valor constam no item "5. RENDIMENTOS SUJEITOS À TRIBUTAÇÃO EXCLUSIVA", na coluna Rendimentos Líquidos, do campo referente ao plano e à natureza da operação, conforme informe de rendimentos enviado pela SulAmérica.

Se houver mais de um item para ser preenchido, utilize o botão de cifrão e inclua todos os itens.

Em seguida, entre no menu Rendimentos Isentos e Não Tributáveis, aba Rendimentos, depois, no canto inferior direito, clique em Novo.

#### Campo: 26. Outros

**Tipo de beneficiário** - Selecione o tipo de beneficiário (titular ou dependente) e, se for um dependente, o seu número de inscrição no CPF com o respectivo nome.

**Campo**: CPF/CNPJ da fonte pagadora - Informar o CNPJ da matriz da SulAmérica: 01.704.513/0001-46. **Campo:** Nome da fonte pagadora - Preencher com o nome: Sul América Seguros de Pessoas e Previdên- cia S/A.

**Campo: Descrição** - Identificar a modalidade do plano e a natureza da operação e preencher com as seguintes informações:

#### se for Resgate: "Resgate VGBL – Regime Regressivo";

#### se for Capital Segurado: "Capital Segurado VGBL – Regime Regressivo".

O valor consta no item "4. RENDIMENTOS ISENTOS", coluna Rendimentos, do campo VGBL, conforme informe de rendimentos enviado pela SulAmérica. Se houver mais de um item para ser preenchido, utilize o botão de cifrão e inclua todos os itens.

## ASSISTÊNCIA FINANCEIRA (SOSPREV)

#### Modelo de declaração: Completa e Simplificada

**Concessão de Crédito:** Entre no programa IRPF, menu Dívidas e Ônus Reais, no canto inferior direito, cli- que em Novo.

Campo: Seleção de códigos: selecionar o código 13 - Outras Pessoas Jurídicas.

**Campo: Discriminação:** informar o seguinte texto: Empréstimo contratado com a empresa SulAmérica Seguros de Pessoas e Previdência S/A. CPF/CNPJ: 01.704.513/0001-46. Conforme contrato número (informação disponível no Informe de Rendimento nas informações complementares).

Campo: Situação em 31/12/2021 (R\$): Preencher valor conforme Informe de Rendimentos nas informações

complementares.

Campo: Situação em 31/12/2022 (R\$): Preencher valor conforme Informe de Rendimentos nas informações complementares.

**Campo: Valor pago em 2022 (R\$):** Preencher valor conforme Informe de Rendimentos nas informações complementares.

Após o prazo de 60 (sessenta dias) de inadimplência de uma ou mais contraprestações, sucessivas ou não, a SulAmérica realizará o resgate do valor equivalente ao Saldo Devedor dos recursos da PMBaC do Plano, independentemente do período de carência, a fim de quitar o Saldo Devedor. Nessa operação, incidirá Imposto de Renda, nos termos do regime tributário escolhido pelo Contratante no Plano, que também será suportado pela PMBaC.

## DICAS

Confira alguns pontos importantes na hora de incluir os dados sobre a Previdência Privada na sua Declaração de Imposto de Renda:

• Tenha em mãos o seu Informe de Rendimentos enviado pela instituição responsável pela sua Previdên cia Privada. Nele você encontrará todos os dados necessários para o preenchimento correto.

 Não se esqueça de que o plano de previdência complementar, cujos valores de contribuições podem ser deduzidos em até 12% da base de cálculo do IR (renda bruta anual), é o Plano Gerador de Benefício Livre (PGBL), indicado para quem declara o modelo completo.

Em caso de resgate de um plano VGBL, observe qual a tabela de tributação escolhida: progressiva ou regressiva. Na primeira situação, você deve utilizar a ficha de "Rendimentos Tributáveis Recebidos de Pessoa Jurídica" e, na segunda, deve ser usada a "Ficha de Rendimentos Sujeitos à Tributação Exclusiva".
Sempre inclua as informações sobre a Previdência Privada na sua declaração, pois, caso contrário, estará sujeito a cair na "malha fina". Vale lembrar que se você não realizou investimentos (contribuições) ou resgates no período em que compreende o exercício fiscal do ano anterior, não será necessário incluir a previdência na sua declaração de ajuste anual.

• Caso você ainda não possua um plano de previdência e tenha interesse em começar a investir, inclusive para obter benefícios fiscais, é importante saber exatamente as peculiaridades de cada um para que faça a escolha mais adequada.

Com mais de 125 anos de atuação, a SulAmérica é o maior grupo segurador independente do Brasil e estáposicionada entre as redes mais sólidas e de credibilidade no setor.

Previdência se traduz em solidez e confiança, então, na hora de decidir pela instituição onde irá aplicar oseu dinheiro, é importante lembrar que uma aplicação de longo prazo exige comprometimento e tran- quilidade.

#### CANAIS DE ATENDIMENTO

**Central de Serviços:** Informações sobre o plano contratado (formulários, resgate,portabilidade) e demais solicitações do plano contratado

#### 4004 4935 (Capitais e Regiões Metropolitanas)

Horário de Atendimento: 2ª a 6ª das 8h às 18h30 (exceto feriados nacionais) SAC:Canal exclusivo para reclamações, cancelamento e informações gerais e institucionais da SulAmérica 0800 722 0504

#### 0800 702 2242 (portadores de necessidades especiais)

**Ouvidoria** 0800 725 3374

Site: sulamerica.com.br